## Kurze Bedienungsanleitung für den Kompozer (V 0.7.10)

## Inhaltsverzeichnis

| Mit Maus                                                | 1   |
|---------------------------------------------------------|-----|
| Einstellungen                                           | . 1 |
| Dateioperationen                                        | . 1 |
| Bearbeitungsaktionen                                    | . 2 |
| Ganze Webseite                                          | . 2 |
| Absätze gestalten                                       | . 2 |
| Schriftzeichen gestalten                                | . 3 |
| Navigation: Verknüpfungen (Links), Sprungmarken (Anker) | 5   |
| Trennlinie                                              | 5   |
| Tabelle                                                 | 6   |
| Aktion                                                  | . 7 |
| Grafiken                                                | . 7 |
| Arbeiten mit Cascading Style Sheets (CSS)               | . 8 |

| Aktion                                                                  | Mit Menü oder Tastatur                                                                                                    | Mit Maus  |  |  |
|-------------------------------------------------------------------------|----------------------------------------------------------------------------------------------------|-----------|--|--|
| Einstellungen                                                           | Einstellungen                                                                                                    |           |  |  |
| Auf deutsche Sprache umstellen                                          | Tools > Extensions > Install<br>kompozer-0.7.10.de-DE.xpi (wenn in den<br>Ordner extensions downgeloaded<br>installieren) Install now, Programm neu<br>starten |           |  |  |
| Deutsche Sprache für neue HTML-<br>Seiten einstellen                    | Extras > Einstellungen > Seiteneinstellungen:<br>Ländereinstellungen:<br>Sprache: de-de<br>Schreibrichtung: Links nach rechts<br>Zeichensatz: utf-8            |           |  |  |
| Proxy-Server einstellen                                                 | Extras > Einstellungen > Erweitert:<br>Verbindungs-Einstellungen                                                                                               |           |  |  |
| Dateioperationen                                                        |                                                                                                    |           |  |  |
| Datei öffnen                                                            | $\underline{D}$ atei > $\underline{\ddot{O}}$ ffnen <i>oder</i> [Strg] + [O]                                                                                   | Öffnen    |  |  |
| Datei speichern                                                         | $\underline{D}$ atei > $\underline{S}$ peichern <i>oder</i> $\underline{Strg} + \underline{S}$                                                                 | Speichern |  |  |
| Datei unter einem neuen Namen<br>oder an einem anderen Ort<br>speichern | <u>D</u> atei > Speichern <u>u</u> nter                                                                                                    |           |  |  |
| Datei-Ansicht wie in einem<br>Browser                                   | $\underline{A}$ nsicht > $\underline{V}$ orschau                                                                                                    | Subleiste |  |  |

| Aktion                                                                                            | Mit Menü oder Tastatur                                                                                               | Mit Maus                                                                                                    |
|---------------------------------------------------------------------------------------------------|----------------------------------------------------------------------------------------------------|----------------------------------------------------------------------------------------------------|
| Druckeinstellungen: Hoch-/Quer-<br>format, Ränder, Kopf- und<br>Fußzeilen, Druck des Hintergrunds | <u>D</u> atei > Seite einrichten                                                                                     |                                                                                                    |
| Datei drucken                                                                                     | $\underline{D}$ atei > $\underline{D}$ rucken                                                                        |                                                                                                    |
| Ändern der Zeichenkodierung                                                                       | Datei > Ändern der Zeichenkodierung und speichern                                                                    |                                                                                                    |
|                                                                                                   |                                                                                                    |                                                                                                    |
| Bearbeitungsaktionen                                                                              | 1                                                                                                    | 1                                                                                                    |
| Letzte Aktion rückgängig machen                                                                   | $\underline{\mathbf{B}} \text{earbeiten} > \underline{\mathbf{R}} \text{ückgängig } oder \texttt{Strg} + \texttt{Z}$ |                                                                                                    |
| Datei im HTML-Format ansehen und editieren                                                        | $\underline{A}$ nsicht > $\underline{Q}$ uelltext                                                                    | Quelltext in der Fußleiste                                                                                                    |
| Text aus der Zwischenablage einfügen                                                              | <u>B</u> earbeiten > <u>E</u> infügen <i>oder</i> $Strg$ + $V$                                                       |                                                                                                    |
| Text aus der Zwischenablage<br>einfügen - ohne Formatierungs-<br>merkmale -                       | <u>B</u> earbeiten > Einfügen ohne For <u>m</u> atierung                                                             |                                                                                                    |
|                                                                                                   |                                                                                                    |                                                                                                    |
|                                                                                                   |                                                                                                    |                                                                                                    |
|                                                                                                   |                                                                                                    |                                                                                                    |
|                                                                                                   |                                                                                                    |                                                                                                    |
| Ganze Webseite                                                                                    | 1                                                                                                    | 1                                                                                                    |
| Titel der Seite angeben                                                                           | $F_{\underline{O}}rmat > S_{\underline{e}}itentitel und -e_{\underline{i}}nstellungen$                               |                                                                                                    |
| Autor und Beschreibung der Seite<br>angeben                                                       | $F_{\underline{o}}rmat > S_{\underline{e}}itentitel und -e_{\underline{i}}nstellungen$                               |                                                                                                    |
| Hintergrundfarbe oder<br>Hintergrundbild einstellen                                               | Format > Seitenfarben und Hintergrund                                                                                | <b>P</b>                                                                                                    |
| Farbe der Hyperlinks einstellen                                                                   | $F_{\underline{O}}rmat > \underline{S}eitenfarben und Hintergrund$                                                   |                                                                                                    |
|                                                                                                   |                                                                                                    |                                                                                                    |
|                                                                                                   |                                                                                                    |                                                                                                    |
| Absätze gestalten                                                                                 |                                                                                                    |                                                                                                    |
| Einem Absatz ein vorgefertigtes<br>Standardformat zuweisen                                        | F <u>o</u> rma <u>t</u> > A <u>b</u> satz > (aus der Liste auswählen)                                                | Überschrift 1<br>Normaler Text<br>Absatz<br>Überschrift 1<br>Überschrift 2<br>Überschrift 3<br>Überschrift 4<br>Überschrift 5<br>Überschrift 6<br>Adresse<br>Vorformatiert<br>Generic container (div) |

| Aktion                                                                                                    | Mit Menü oder Tastatur                                                                                                    | Mit Maus                                                                                                    |
|----------------------------------------------------------------------------------------------------|----------------------------------------------------------------------------------------------------|----------------------------------------------------------------------------------------------------|
| Absätze formatieren:<br>linksbündig<br>zentriert<br>rechtsbündig<br>Blocksatz<br>Absätze nach rechts einrücken<br>Eingerückte Absätze nach links<br>ausrücken           | $F_{\underline{O}}rmat > \underline{A}usrichtung:$ $\underline{L}inks$ $\underline{Z}$ entriert $\underline{R}echts$ $\underline{B}locksatz$ $F_{\underline{O}}rmat > Einzug vergrößern oder [Strg] + ]$ $F_{\underline{O}}rmat > Einzugg verkleinern oder [Strg] + [$ |                                                                                                    |
| Schriftzeichen gestalten<br>Schriftart einstellen ( <i>Bitte</i><br>beachten, dass die gewählte<br>Schriftart auch auf den Computern<br>der Leser vorhanden sein muss!) | F <u>o</u> rmat > <u>S</u> chriftart                                                                                                    | Variable Breite           Feste Breite           Helvetica, Arial           Times           Courier           18thCentury           ADMUI3Lg           ADMUI3Sm           Adobe Caslon Pro           Adobe Caslon Pro Bold           Agency FB           Algerian           Alien Encounters           Allegro BT           Almonte Snow           AmerType Md BT           Arial           Arial Black           Arial Narrow |
| Schriftgröße einstellen                                                                                                    | F <u>o</u> rmat > Sch <u>r</u> iftgrad                                                                                                    | Kleiner Ctrl+-<br>Größer Ctrl++<br>kleiner<br>klein<br>mittel<br>gross<br>grösser<br>ngch grösser                                                                                                    |

| Kurze Bedienungsanleit | ung für den | KompoZer (V | /. 0.7.1 | 10) |
|------------------------|-------------|-------------|----------|-----|
|------------------------|-------------|-------------|----------|-----|

| Aktion                                                                                                    | Mit Menü oder Tastatur                                                                                             | Mit Maus                                                                                                    |
|----------------------------------------------------------------------------------------------------|----------------------------------------------------------------------------------------------------|----------------------------------------------------------------------------------------------------|
| Schriftauszeichnungen einstellen:                                                                                                    | Format > Schriftschnitt                                                                                            |                                                                                                    |
| fett<br>kursiv<br>unterstrichen<br>durchgestrichen<br>hochgestellt<br>tiefgestellt<br>nicht proportionale Schrift<br>(schreibmaschinenartig) |                                                                                                    | <ul> <li>✓ Eett Ctrl+B</li> <li>Kursiv Ctrl+I</li> <li>Unterstrichen Ctrl+U</li> <li>Durchgestrichen</li> <li>Hochgestellt</li> <li>Tiefgestellt</li> <li>Eeste Breite</li> <li>Ohne Umbruch</li> <li>Hervorgehoben</li> <li>Stark hervorgehoben</li> <li>Zitat</li> <li>Abkürzung</li> <li>Akronym</li> <li>Code</li> <li>Beispielausgabe</li> <li>Variable</li> </ul> |
| fett<br>kursiv<br>unterstrichen                                                                                                    | $F_{\underline{O}rmat} > Schrift_{\underline{S}chnitt} (wie oben) oder$ $[Strg] + [B]$ $[Strg] + []$ $[Strg] + []$ | B<br>/<br>U                                                                                                    |
| Schriftfarbe                                                                                                    | Format > Textfarbe                                                                                                 |                                                                                                    |
| Text unterlegen                                                                                                    |                                                                                                    | 8                                                                                                    |

| Aktion                                                                                                    | Mit Menü oder Tastatur                                                                                                    | Mit Maus |  |
|----------------------------------------------------------------------------------------------------|----------------------------------------------------------------------------------------------------|----------|--|
| Navigation: Verknüpfungen (Links), Sprungmarken (Anker)                                                                                                    |                                                                                                    |          |  |
| Link ins WWW eingeben                                                                                                    | Einfügen > Link oder Strg+L                                                                                                    | Link     |  |
| E-Mail-Adresse einfügen                                                                                                    | Einfügen > Link oder Strg+L<br>Adresse eingeben<br>☑ Dies ist eine E-Mail-Adresse                                                                                                    | Link     |  |
| Link auf eine lokale Seite eingeben                                                                                                    | Einfügen > Link oder Strg+L                                                                                                    | Link     |  |
| Auf eine Sprungmarke auf einer<br>Seite springen                                                                                                    | Einfügen > Link oder Strg+L<br>aus der Pulldown-Liste ein "Benanntes Ziel"<br>der aktuellen Datei auswählen                                                                                                    | Link     |  |
| <ul> <li>Zielframe angeben:</li> <li>im gleichen Fenster (ohne<br/>Frameset): in ganzer<br/>Bildschirmbreite</li> <li>in einem neuen Fenser: in ganzer<br/>Bildschirmbreite</li> <li>im übergeordneten Frameset:<br/>ganze Bildschirmbreite</li> <li>im aktuellen Framen: im<br/>aktuellen Fenster des Frames</li> <li>in diesem Frame: im aktuellen<br/>Fenster des Frames</li> </ul> | Einfügen > Link oder Strg+⊥<br>Ziel<br>✓ Link wird geöffnet<br>in diesem Frame:<br>✓<br>im gleichen Fenster (ohne Frameset)<br>in einem neuen Fenser<br>Tec<br>im übergeordneten Frameset<br>im aktuellen Framen<br>in diesem Frame:<br>Fre | Link     |  |
| Sprungmarke einfügen                                                                                                    | Einfügen > Benanntes Ziel                                                                                                    |          |  |
| Sprungmarke suchen                                                                                                    | <u>B</u> earbeiten / <u>T</u> extmarke / <u>W</u> eitere<br>Textmarken auf dieser Seite: <i>gewünschte</i><br><i>markieren, dann</i> <u>G</u> ehe zu                                                                                        |          |  |
|                                                                                                    |                                                                                                    |          |  |
| Trennlinie                                                                                                    |                                                                                                    | Г        |  |
| Waagerechte Trennlinie einfügen                                                                                                    | Einfügen > Horizontale Linie                                                                                                    |          |  |
| Waagerechte Trennlinie gestalten:<br>Breite, Höhe, Ausrichtung                                                                                                    | <i>Kontextmenii oder</i> F <u>o</u> rmat<br>> Horizontal <u>e</u> Linie-Eigenschaften                                                                                                    |          |  |
|                                                                                                    |                                                                                                    |          |  |

| Aktion                                                                                   | Mit Menü oder Tastatur                                                                                                    | Mit Maus |
|------------------------------------------------------------------------------------------|----------------------------------------------------------------------------------------------------|----------|
| Tabelle                                                                                  |                                                                                                    |          |
| Hinweis: Fast alle Befehle lassen si                                                     | ch auch über das Kontextmenü erreichen.                                                                                                    |          |
| Tabelle einfügen                                                                         | $Ta\underline{b}elle > Einfügen > \underline{T}abelle$                                                                                                    | Tabelle  |
| Spaltenbreite automatisch<br>zwischen den Seitenrändern<br>verteilen                     | Format > Tabellenzelle-Eigenschaften<br>Tabelle: Spalten Breite: 100 % des<br>Fensters                                                                                                    |          |
| Äußeren Rand der Tabelle<br>verändern (Randbreite)                                       | F <u>o</u> rmat > Tab <u>e</u> llenzelle-Eigenschaften<br>Tabelle: Ränder und Abstände:<br><u>R</u> and: <b>x</b> Pixel (wobei x > 0)                                                                 |          |
| Tabelle ohne Ränder und Stege                                                            | F <u>o</u> rmat > Tab <u>e</u> llenzelle-Eigenschaften<br>Tabelle: Ränder und Abstände:<br><u>R</u> and: <b>0</b> Pixel <sup>1</sup>                                                                  |          |
| Tabellenstege in ihrer Dicke<br>verändern                                                | Format > Tabellenzelle-Eigenschaften<br>Tabelle: Ränder und Abstände:<br>Abstand: x Pixel zwischen Zellen <sup>2</sup><br>(wobei x=0 einen schmalen Steg macht,<br>höhere Werte verbreitern den Steg) |          |
| Abstände zwischen<br>Tabelleninhalten und<br>Tabellenstegen verändern                    | F <u>o</u> rmat > Tab <u>e</u> llenzelle-Eigenschaften<br>Tabelle: Ränder und Abstände:<br><u>F</u> üllung: <b>x</b> Pixel zwischen Zellenrand und<br>Inhalt <sup>3</sup>                             |          |
| Texte innerhalb der Zelle<br>ausrichten:<br>Links / Zentriert / Rechts                   | F <u>o</u> rmat > Tab <u>e</u> llenzelle-Eigenschaften<br>Zellen:<br>Inhalt ausrichten: ☑ Horizontal Links<br>Mitte<br>Rechts                                                                         |          |
| Texte am oberen Zellenrand / in<br>der Zellenmitte / am unteren<br>Zellenrand ausrichten | F <u>o</u> rmat > Tab <u>e</u> llenzelle-Eigenschaften<br>Zellen:<br>Inhalt ausrichten: ☑ Vertikal oben<br>Mitte<br>Unten                                                                             |          |
| Zellen verbinden                                                                         | Zellen markieren<br>Togewählte Zellen verbinden                                                                                                    |          |
| Zeile hinzufügen                                                                         | Ta <u>b</u> elle > Einfüg <u>e</u> n > Reihe übe <u>r</u><br>oder Reihe <u>u</u> nter                                                                                                    |          |
| Zeile löschen                                                                            | $Ta\underline{b}elle > \underline{L}\ddot{o}schen > \underline{R}eihe(n)$                                                                                                    |          |
| Spalte hinzufügen                                                                        | Ta <u>b</u> elle > Einfüg <u>e</u> n > S <u>p</u> alte vor<br><i>oder</i> Spalte <u>n</u> ach                                                                                                    | 480      |
| Spalte löschen                                                                           | $Ta\underline{b}elle > \underline{L}\ddot{o}schen > S\underline{p}alte(n)$                                                                                                    |          |
| Tabelle markieren                                                                        | Tabelle > Auswählen > Tabelle                                                                                                    |          |

 <sup>&</sup>lt;sup>1</sup> border
 <sup>2</sup> cellspacing
 <sup>3</sup> cellpadding

Kurze Bedienungsanleitung für den KompoZer (V. 0.7.10)

| Aktion          | Mit Menü oder Tastatur                               | Mit Maus |
|-----------------|------------------------------------------------------|----------|
| Tabelle löschen | Ta <u>b</u> elle > <u>L</u> öschen > <u>T</u> abelle |          |

| Aktion                                                      | Mit Menü oder Tastatur                                                                                                    | Mit Maus |  |
|-------------------------------------------------------------|----------------------------------------------------------------------------------------------------|----------|--|
| Grafiken                                                    |                                                                                                    |          |  |
| Bild einfügen                                               | Einfügen > <u>G</u> rafik                                                                                                    | Grafik.  |  |
| Bild soll zentriert werden                                  | F <u>o</u> rmat > Grafik-Ei <u>ge</u> nschaften<br>Erscheinungsbild:<br>Text an Grafik ausrichten: Mitte<br>Rechts umbrechen                                                | Hou      |  |
| Text soll um das links positionierte<br>Bild herumfließen   | F <u>o</u> rmat > Grafik-Ei <u>ge</u> nschaften<br>Erscheinungsbild:<br>Text an Grafik ausrichten:<br>Rechts umbrechen                                                      |          |  |
| Text soll um das rechts<br>positionierte Bild herumfließen  | F <u>o</u> rmat > Grafik-Ei <u>ge</u> nschaften<br>Erscheinungsbild:<br>Text an Grafik ausrichten:<br>Links umbrechen.                                                      |          |  |
| Abstand zwischen Grafik und<br>umfließenden Text einstellen | F <u>o</u> rmat > Grafik-Ei <u>ge</u> nschaften<br>Erscheinungsbild:<br>Außenbereich:<br><u>L</u> inks und rechts: <b>x</b> Pixel<br><u>O</u> ben und unten: <b>x</b> Pixel |          |  |
|                                                             |                                                                                                    |          |  |
|                                                             |                                                                                                    |          |  |
|                                                             |                                                                                                    |          |  |
|                                                             |                                                                                                    |          |  |

|                                                                                   | 1                                                                                                    |                                                                                                    |
|-----------------------------------------------------------------------------------|----------------------------------------------------------------------------------------------------|----------------------------------------------------------------------------------------------------|
| Aktion                                                                            | Mit Menü oder Tastatur                                                                                                    | Mit Maus                                                                                                    |
| Arbeiten mit Cascading Styl<br>Im Editor-Fenster steht unter Sheets<br>CSS-Datei. | le Sheets (CSS)<br>s und Regeln entweder Internes Stylesheet of                                                             | ler Dateiname für zentrale                                                                                                    |
| CSS-Editor aufrufen                                                               | Extras > CSS-Editor oder F1                                                                                                 | CSS CSS                                                                                                    |
| Neues Stylesheet erstellen                                                        | <ol> <li><u>Style-Element</u> wählen</li> <li>Bei Titel: Namen für Internes Stylesheet<br/>eingeben</li> </ol>              | <ul> <li>✓ ✓ ✓ ✓ ✓ ✓ ✓</li> <li>Øimport</li> <li>Ømedia</li> <li>Linkelement</li> <li>Style-Element</li> <li>Regel</li> </ul> |
| Pfad zu zentraler CSS-Dat                                                         | tei                                                                                                    |                                                                                                    |
| Pfad zur (vorhandenen) CSS-Datei<br>einsehen                                      | Unter Sheets und Regeln Dateinamen<br>markieren -> bei Stylesheet erscheint die<br>URL                                      |                                                                                                    |
| Pfad zur (vorhandenen) CSS-Datei<br>ändern                                        | Unter Sheets und Regeln Dateinamen<br>markieren<br>auf Linkelement klicken<br>bei URL: Durchsuchen<br>neue CSS-Datei wählen | <ul> <li> </li> <li></li></ul>                                                                                                |
| Styles formatieren                                                                | •                                                                                                    |                                                                                                    |
| Vorhandene Styles ansehen                                                         | auf das +-Zeichen vor dem Dateinamen<br>klicken, dann einen tag markieren                                                   |                                                                                                    |
| Vorhandene Styles verändern                                                       | tag links markieren<br>Text- und Hintergrundattribute über Reiter<br>einstellen                                             |                                                                                                    |
| Schriften, Schriftgrößen,<br>Schriftschnitte                                      | Reiter Text:<br>Schriftart:<br>Schriftgröße:<br>Schriftschnitt: Fett / Normal<br>Schriftstil: Kursiv / Normal               |                                                                                                    |
| Schriftattribute:                                                                 | Reiter <b>Text:</b><br><b>Textattribute:</b> Überstrichen /<br>Durchgestrichen / Unterstrichen / Blinkend                   |                                                                                                    |
| Schriftfarben:                                                                    | Reiter <b>Text:</b><br><b>Farbe:</b> aus Farbpalette auswählen                                                              |                                                                                                    |
|                                                                                   |                                                                                                    |                                                                                                    |

## Alt:

Zwischen die Kommentarzeichen den Selektor eintippen und über Formatvorlage formatieren. <u>Beispiel:</u> <style type="text/css"> <!--H1 { font-size: x-large; color: green } H2 { font-size: large; color: blue } -->

</style>